# 11. LIMITED WARRANTY

#### WINCHESTER SAFES IS COMMITTED TO PROVIDING PRODUCTS OF HIGH QUALITY AND VALUE AND MAKES EVERY EFFORT TO ENSURE ITS PRODUCTS ARE FREE FROM DEFECTS.

This pistol safe made by Granite Security Products, Inc. (GSP) comes with a limited one (1) year warranty, beginning on the purchase date, against defects in materials and workmanship. Proof of purchase is required to obtain service.

This warranty does not cover neglect, misuse, or abuse. It also does not cover damage caused by tampering with or altering of any part of the product. It also does not cover consumables such as batteries for the biometric lock. The pistol safe must not be housed in an enclosed swimming pool area. The pistol safe is to be located in an area which is climate controlled and is to be installed as instructed in the Owner's Manual.

Certain exclusions to this warranty are: pistol safes used in a commercial or industrial environment, water damage of any kind, paint finish, and loss or damage by any means of personal property inside the pistol safe.

GSP provides this warranty in place of all other warranties and assurances whether expressed or implied. GSP accepts no liability for incidental or consequential damage or loss by anyone as a result of using this pistol safe.

To activate this warranty, please go online to www.winchestersafes.com to register your pistol safe.

If you encounter a problem with your pistol safe, contact one of our Customer Service Representatives at 1-469-735-4901 (Monday-Friday 7:00am - 4:00pm Central Standard Time).

Winchester Safes 1431 Greenway Drive Suite 510 Irving, TX 75038

Additional Accessiories:

#### **Mounting Bracket (optional)**

The eVault BioMetric 3.0 mounting bracket is designed to provide you a quick and easy means of securing your eVault BioMetric 3.0 to any flat surface. The kit includes the secure base plate and all mounting hardware necessary for normal installations. To purchase, visit our website at www.winchestersafes.com.

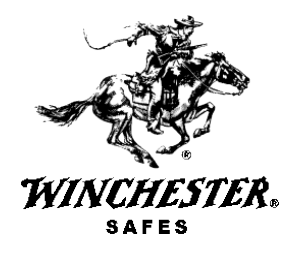

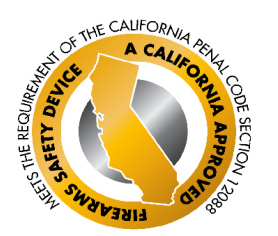

WINCHESTER. SAFES **eVault**® Bi@metric 3.0 Pistol Safe

> OWNER'S MANUAL

Secure storage with instant access at the swipe of your finger!

Section

Number

## TABLE OF CONTENTS

| Introduction              | 1  |
|---------------------------|----|
| Features                  | 2  |
| Important Do's and Don'ts | 3  |
| Specifications            | 4  |
| Technical Support         | 5  |
| Website                   | 6  |
| Warranty Registration     | 7  |
| Important Information     | 8  |
| Getting Started           | 9  |
| Troubleshooting           | 10 |
| Limited Warranty          | 11 |
|                           |    |

## 1. INTRODUCTION

Thank you for purchasing the eVault BioMetric 3.0 pistol safe. The eVault BioMetric 3.0 incorporates state-of-the-art biometric technology to safeguard your pistols. It is important that you take a few minutes to read this manual to ensure the proper function of your eVault BioMetric 3.0.

#### **EVAULT BIOMETRIC 3.0**

The eVault BioMetric 3.0 allows you to utilize advanced biometric technology to allow only authorized users to access the safe contents.

The eVault BioMetric 3.0 can enroll up to 15 authorized fingerprints into memory during a simple setup process. Once these fingerprints are captured and encrypted, they can never be stolen from the system.

To gain access, slide your finger across the sensor. The sensor scans the fingerprint's data and compares it against the encrypted fingerprint data in memory. Based on the stored fingerprint information, the eVault BioMetric 3.0 accepts or rejects access quickly and accurately.

When the enrollment process is complete, the solid GREEN light will blink. This indicates the fingerprint was accepted.

Use this same procedure to enroll all fingerprints (up to 15). After 15 fingerprints have been saved, the next fingerprint enrolled will replace the oldest saved fingerprint. You may add fingerprints or erase all saved fingerprints and start over at any time.

### STEP 6

\*\*IMPORTANT PLEASE READ\*\* To avoid the door hitting your hand, keep all fingers on top of the unit.

Place finger on fingerprint sensor as seen in (Ref Fig. 6) above to "wake-up" the sensor. After YELLOW light appears, slide the finger that you have enrolled across the fingerprint sensor exactly as it was enrolled and slide as shown. (Ref Fig. 6) The eVault BioMetric 3.0 will scan the finger and compare it to stored fingerprints. When a match occurs the door will open quickly.

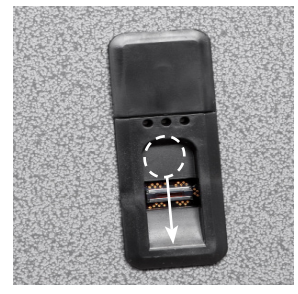

Fig. 6 LIGHT INDICATIONS:

Red/Yellow/Green Simultaneous Flash: Memory cleared successfully.

Red Solid: eVault BioMetric 3.0 needs you to reswipe your finger.

Red Continuous Slow Flashing: eVault BioMetric 3.0 's battery is low and requires changing.

Red Rapid Flashing: Function you are trying to perform has timed out. Try again.

Yellow: eVault BioMetric 3.0 is asking for a fingerprint swipe.

Green: eVault BioMetric 3.0 has A/C power.

### 10. TROUBLESHOOTING

#### MOST PROBLEMS OCCUR WHEN

1) The finger was not positioned the same as when originally enrolled.

2) The finger was slid into place too quickly and did not wake up the sensors.

3) There was too much pressure at the front of the finger. Uniform pressure is suggested.

4) The finger was applied at too much of an angle to be read accurately.

It is important that you practice the sequence several times to make sure that you have the process correct. Once you have the positioning learned, the eVault BioMetric 3.0 will open quickly and consistently.

#### Models with A/C Power Supply Adapter Plug Inside

Connect the A/C power supply to the A/C jack and plug the A/C power supply into an electrical outlet. The A/C jack is located next to the Administration Button. (Ref Fig. 4) To plug in the power supply, feed the cord up through a hole located in the back left corner of the bottom panel (the foam lining above the hole will also need to be pulled back for access). (Ref Fig. 5) Pull approximately 12 inches of cord through the hole. Next, tuck the cord into the vertical seam between the foam lining the sides and run the cord up and into the electronics tray in the back of the unit. (Ref Fig. 5) Reach into the access hole, (Ref Fig. 4) and connect the end of the cord to the A/C jack.

#### Models with A/C Power Supply Adapter Plug Outside

Using the A/C power supply adapter allows the sensor to skip the waking process that is necessary when utilizing backup battery power only. Connect the A/C power supply adapter to the A/C jack on the right side of the eVault BioMetric 3.0 and plug the A/C power supply adapter into an electrical outlet. (Ref Fig. 6)

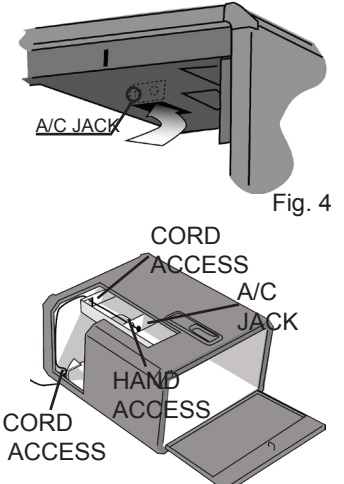

Fig. 5

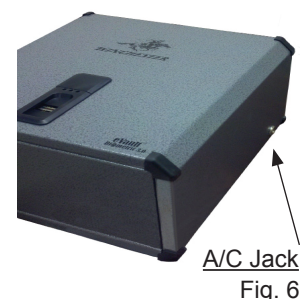

### step 5

The enrollment process is extremely important. Please take your time and become familiar with this process.

To begin the enrollment process, locate the Administration Button on the underside of the interior. (Ref Fig. 3) This is the same button used to erase the memory in the last step, but rather than holding the button you will press and release it.

Press the button once (do not hold down). This will cause the GREEN light to appear solid indicating it is ready to enroll. During enrollment, the YELLOW light indicates you should swipe your finger. Swiping should be done with the finger as flat as possible, centered on the sensor.

Start with the first joint of the finger and using an even, moderate speed pull the finger across the sensor. The eVault BioMetric 3.0 will ask you to swipe the same finger at least five (5) times in order to successfully enroll. If a RED light comes on during the process it indicates the previous scan was not successful. Do not restart the process, just continue to swipe when the YELLOW light comes on.

## 2. FEATURES

- 1. Next generation fingerprint scanning technology
- 2. Ease of startup and programming
- 3. Recognizes up to 15 programmed fingerprints
- 4. A/C power supply adapter (included)
- 5. Rugged steel construction
- 6. Padded lining
- 7. Spring-loaded door
- 8. Backup Keys
- 9. 9-volt battery backup power supply (battery not included)
- 10. Mounting bracket (optional)

### 3. IMPORTANT DO'S AND DON'TS

- 1. <u>Do Not</u> lock the keys inside the eVault BioMetric 3.0. Store them in another location for backup purposes.
- 2. <u>Avoid getting the sensor area wet.</u>
- 3. <u>Avoid</u> exposure to extreme heat or cold, as with all electronics, the battery power may be affected under these conditions.
- 4. Avoid using ammonia or chlorine on the fingerprint sensor.

### 4. SPECIFICATIONS

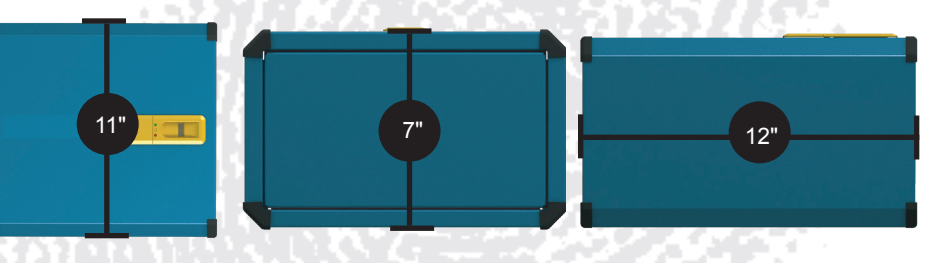

INTERIOR VOLUME: 434 cubic inches

# 5. TECHNICAL SUPPORT

If you have questions about your eVault BioMetric 3.0 or need help programming the system, please contact us at 469-735-4901 (Monday-Friday 7:00am - 5:00pm Central Standard Time)

# 6. WEBSITE

www.winchestersafes.com

Refer to our website (www.winchestersafes.com) to download a copy of the current Owner's Manual and other product information.

# 7. WARRANTY REGISTRATION

To register your eVault BioMetric 3.0 pistol safe go to www.winchestersafes.com. You will need your serial number to register your pistol safe which is located on the right side, inner surface of the door under the foam lining.

# 8. IMPORTANT INFORMATION

VERIFY THAT YOU HAVE ALL THE COMPONENTS INSIDE THE EVAULT BIOMETRIC 3.0 CARTON.

- One (1) eVault BioMetric 3.0 pistol safe
- Two (2) Backup keys
- One (1) A/C power supply adapter
- · Document package including: Owner's Manual and Warranty

If any parts are missing or damaged, contact Technical Support at 469-735-4901 (Monday-Friday 7:00am - 4:00pm Central Standard Time)

You received two (2) keys with your eVault BioMetric 3.0. These keys are an alternate means to open the eVault BioMetric 3.0. DO NOT STORE KEYS IN THE PISTOL SAFE. Store your keys in another secure location.

#### INSTALLING A/C ADAPTER AND BATTERY BACKUP

The eVault BioMetric 3.0 is powered by an A/C adapter and utilizes a 9-volt alkaline battery (not included) as a backup power source (if installed).

## 9. GETTING STARTED

### step 1

Remove panel to gain access to key lock. Open the eVault BioMetric 3.0 using a key and LEAVE THE DOOR OPEN. (Ref Fig. 1)

 $\operatorname{CAUTION}:$  Store the keys in a secure location away from the eVault BioMetric 3.0.

#### DO NOT LOCK KEYS INSIDE THE PISTOL SAFE.

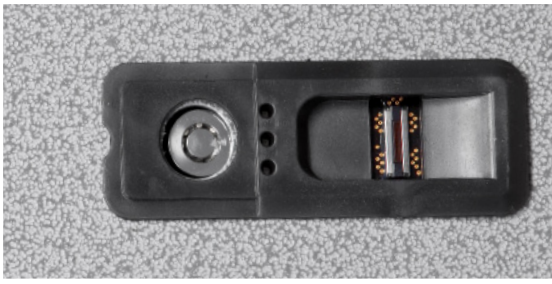

### step 2

The battery is installed inside the eVault BioMetric 3.0 underneath the fingerprint sensor.

(Ref Fig. 2) Wedge finger into half round tab at the back of the door. Pull down on one corner to open door and expose the battery hook-ups. Attach battery to hook-ups and snap battery into the clips on the door piece. Snap door back into hole one corner at a time.

Change the battery when the RED light flashes SLOWLY at the end of an operation indicating that battery power is low, or if you notice the pistol safe opening process slowing.

### STEP 3

enrollment process

The eVault BioMetric 3.0 incorporates an Administration Button located midway back in the interior ceiling. (Ref Fig. 3)

Press and hold to clear all memory
Press and release to initiate

To clear the eVault BioMetric 3.0 of all stored fingerprints, locate the Administration Button on the underside of the interior ceiling. Press and hold the button firmly until the RED, YELLOW and GREEN lights <u>rapidly flash together</u>. This indicates that the memory has been completely cleared and all fingerprints are erased. If the eVault BioMetric 3.0 door is now shut without an enrolled fingerprint, the only access is with the backup keys.

CAUTION: If the Administration Button is pushed and released, the eVault BioMetric 3.0 will begin an enrollment sequence rather than clearing the memory. The GREEN and YELLOW lights will come on for a few seconds and then go out and the RED light will flash rapidly indicating that the enrollment sequence has failed. Wait until the lights stop, then repeat the procedure above to clear the memory.

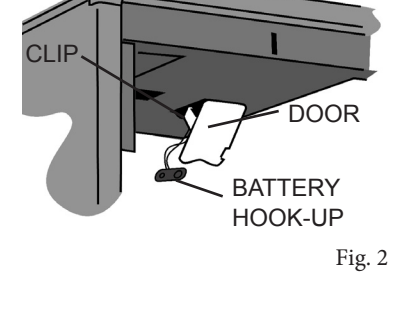

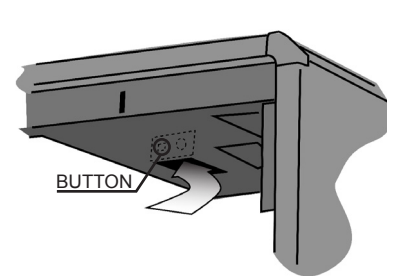